## Training Material: Ticket System Overview

#### Prepared by: Mohamed Elmenisy

### 🐼 Key Benefits

- Better reporting by region and ticket type, with full details.
- t Full space for data entry, enabling complete documentation of issues.
- Automation: Predefined queries or actions based on ticket type (e.g. financial requests go to the appropriate department).
- 1 Notifications: Alerts via system or email when there's an update on your ticket.

#### © Navigating the Interface

- C Use the search bar to filter tickets by store name or responsible person.
- Categories (pipelines) are available to organize tickets by department.
- Prilter tickets by creation date or priority (e.g., Urgent, Medium).
- O Advanced filters allow precise targeting, such as by team or specific criteria.

### How to Create a Ticket

1. Click on the 'Create Ticket' button.

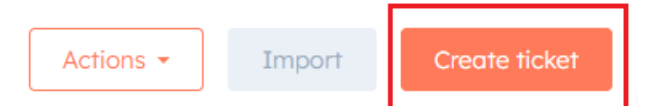

- 2. Select the appropriate department (e.g., Partner Care).
- 3. Choose the ticket type (e.g., Financial Support Request).
- 4. Enter required information:
  - Store ID
  - Cuisine
  - · Contact reason (e.g., Transfer Not Received)
  - Priority (Urgent / High / Medium) affects SLA response time
  - Region (Eastern, etc.)
  - Optional: Description

# Training Material: Ticket System Overview

| Create Ticket                                               | × |
|-------------------------------------------------------------|---|
| كتابة اسم المتجرج • Ticket name                             | ĺ |
| اختيار القسم المراد رفع التيكت اليه ے Pipeline •            |   |
| Dependent properties 0                                      | 1 |
| كتابة الرقم التعريفي بالمتجر 🖚 • Chef ID: •                 |   |
| Cuisine • Food Type                                         |   |
| توضيح سبب التواصل 🚗 Contact Reason •                        |   |
|                                                             |   |
| Ticket status • مرك مما هي المعالي • Waiting For Resolution |   |
| يتم اختيار الاولوية حسب المشكلة <⊐ Priority •               |   |
| موقع المتجر 🗢 Region •                                      |   |
| •                                                           |   |

## Training Material: Ticket System Overview

| Ticket description | كتابة افادة مختصرة بالمشكلة 🗲 |  |
|--------------------|-------------------------------|--|
|                    |                               |  |
| Google Drive Link  |                               |  |
|                    |                               |  |
|                    |                               |  |

#### Associate Ticket with

| <ul> <li>Companie</li> <li>Associate</li> <li>Search</li> </ul> | records * بتم كتابة اسم المتجر      |
|-----------------------------------------------------------------|-------------------------------------|
| Associati                                                       | on label * 🙃                        |
| Priman                                                          | /                                   |
| + Add ti                                                        | meline activity from this company 🛡 |
| ✓ Contacts                                                      |                                     |
| Associate                                                       | records                             |
| Search                                                          | •                                   |
| Associati                                                       | on label                            |
| No labe                                                         | əl 🗸                                |
|                                                                 |                                     |
|                                                                 |                                     |

5. Always fill in the store name exactly as listed in the portal panel.

### $\bigcirc$ Example Scenario

A store contacts support complaining about a missing payment. The agent:

- Opens a ticket under Financial Support Request
- Enters the merchant's Shopify ID
- Chooses 'Transfer Not Received' as the reason
- Sets priority to Urgent (if applicable)

### Training Material: Ticket System Overview

- Adds any needed description or links
- Submits the ticket for processing by the Finance department